## Upgrading To Version 5 Software 64 bit

How to upgrade a Nextmove / TwinCAT 3 machine to the latest Version 5 software (64 bit)

## Contents

Comments

Download and install Mint version 5680 Copy the multi folder to a new folder DDRIVE Copy Saw Folder from source machine Share the folder SAW for everyone - Full if using a separate saw Delete contents of multi folder Copy latest version 5 full install folder to \multi Edit masterdir.saw c:\ddrive\ c:\saw\ (if this is a Nextmove machine)

messages.saw to c:\ddrive Settings.mul in flowops - replace "multi" with "DDRIVE""

Run mint workbench. If Error:2333 appears, follow the procedure here

Ensure the latest mnt file is downloaded and run on the controller

…Ensure the Control Systems Log is updated with the date and the software versions currently installed

Control Systems Log